# <u>แนวปฏิบัติในการใช้รถสวัสดิการ</u>

## <u>สำหรับบุคลากร</u>

การใช้รถสวัสดิการของบุคลากร ทางมหาวิทยาลัยดำเนินการจัดสรรงบประมาณโดยบุคลากรสามารถใช้รถ สวัสดิการทั้ง รถบัสและรถตู้ได้ ตามรูปที่ 1 และ 2 และแบ่งการใช้งานรถสวัสดิการดังนี้

### 1. การใช้งานรถตู้สวัสดิการ

การใช้งานรถตู้สวัสดิการ บุคลากรจะต้องจองการใช้งานผ่านระบบการจองขึ้นรถตาม QR Code ที่แนบมา (รูปที่ 1) และปฏิบัติตามขั้นตอนการใช้ระบบจอง ที่แนบมานี้ และให้สแกน QR code ในการใช้งาน ผ่านเครื่องอ่าน QR code ทุกครั้งที่ขึ้นรถตู้สวัสดิการ ทั้งนี้ ให้ใช้ QR code จากแอป "SWU Mobile" เท่านั้น ในกรณีที่ไม่สแกน QR code ให้ใช้การเซ็นชื่อในใบเซ็นชื่อแทน

#### 2. การใช้งานรถบัสสวัสดิการ

การใช้งานรถบัสสวัสดิการ บุคลากร สามารถใช้งานรถบัสสวัสดิการได้ตามรอบที่กำหนด ทั้งนี้การใช้งานรถบัสทุก ครั้งให้สแกน QR code ในการใช้งาน ผ่านเครื่องอ่าน QR code ทุกครั้งที่ขึ้นรถตู้สวัสดิการ ทั้งนี้ ให้ใช้ QR code จากแอป "SWU Mobile" เท่านั้น ในกรณีที่ไม่สแกน QR code ให้ใช้การเซ็นชื่อในใบเซ็นชื่อแทน

#### <u>สำหรับนิสิต</u>

การใช้รถสวัสดิการของนิสิต ทางมหาวิทยาลัย เปิดให้นิสิตใช้งาน ตามรอบที่กำหนด โดยแบ่งเป็นการใช้งานดังนี้

#### 1.การใข้งานรถตู้สวัสดิการ

การใช้งานรถตู้สวัสดิการ ทางมหาวิทยาลัยเปิดให้ใช้งานตั้งแต่เวลา 08.30 – 16.30 น. โดยกำหนดให้รถตู้ รับนิสิต ขึ้นได้รอบละ 4 คน นิสิตที่มีความจำเป็นต้องเดินทางโดยรถตู้สวัสดิการสามารถลงทะเบียนจองขึ้นรถตู้ตาม QR Code ที่แนบมา (รูปที่ 3) และปฏิบัติตามขั้นตอนการใช้ระบบจอง ที่แนบมานี้ และให้สแกน QR code ในการใช้ งาน ผ่านเครื่องอ่าน QR code ทุกครั้งที่ขึ้นรถตู้สวัสดิการ ทั้งนี้ ให้ใช้ QR code จากแอป "SWU Mobile" เท่านั้น ในกรณีที่ไม่สแกน QR code ให้ใช้การเซ็นชื่อในใบเซ็นชื่อแทน

#### 2. การใช้งานรถบัสสวัสดิการ

การใช้งานรถบัสสวัสดิการ มหาวิทยาลัยเปิดให้มีรถบัสสวัสดิการบริการนิสิตเฉพาะเส้นทาง มศว องครักษ์ - สถาน รถไฟรังสิต โดยให้บริการตามรอบที่กำหนด รูปที่ 4 และให้สแกน QR code ในการใช้งาน ผ่านเครื่องอ่าน QR code ทุกครั้งที่ขึ้นรถบัสสวัสดิการ ทั้งนี้ ให้ใช้ QR code จากแอป "SWU Mobile" เท่านั้น ในกรณีที่ไม่สแกน QR code ให้ใช้การเซ็นชื่อในใบเซ็นชื่อแทน

### 3. กรณีอื่นๆ

ในกรณีที่ นิสิต มีความจำเป็นต้องเดินทางโดยใช้รถสวัสดิการนอกเวลาที่กำหนด ให้ต้นสังกัดทำเรื่องเรียน รอง อธิการบดีฝ่ายองครักษ์และพัฒนากายภาพ เพื่อพิจารณาเป็นกรณี โดยทางมหาวิทยาลัยจะเก็บข้อมูลที่ได้เป็นข้อมูล ที่ใช้ในการพิจารณาการจัดสรรงบประมาณและรอบรถในปีต่อไปอีกครั้ง

# ทั้งนี้ กรณีนิสิตลืมของไว้ที่รถ ให้มาติดต่อที่ ส่วนพัฒนาความยั่งยืน เพื่อประสานงานรับของคืน

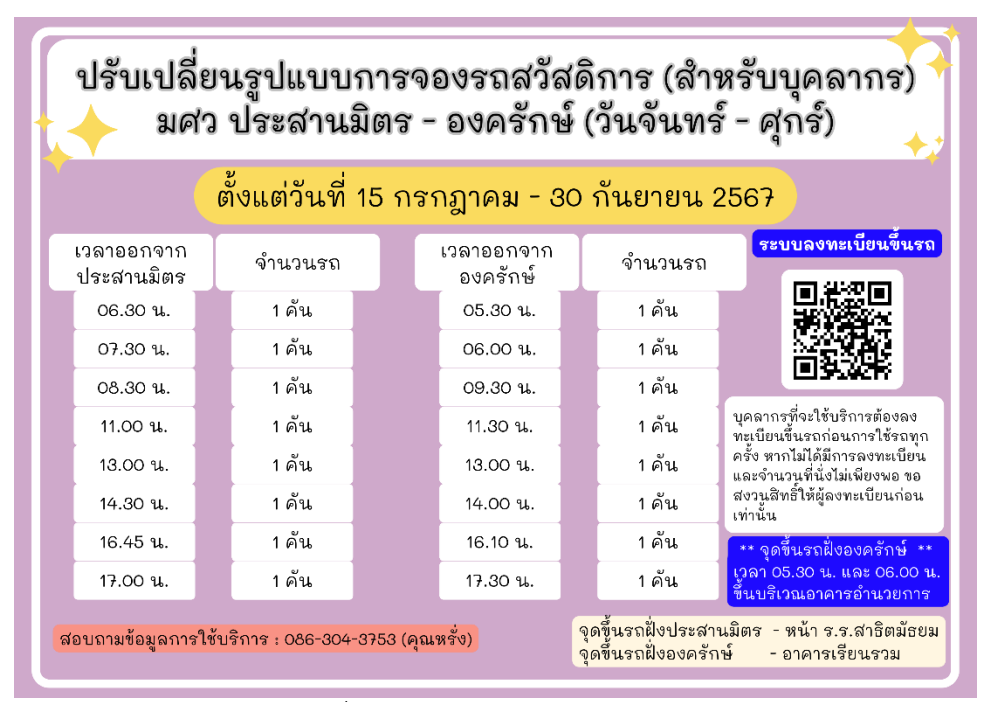

รูปที่ 1 ตารางการเดินรถตู้สวัสดิการ

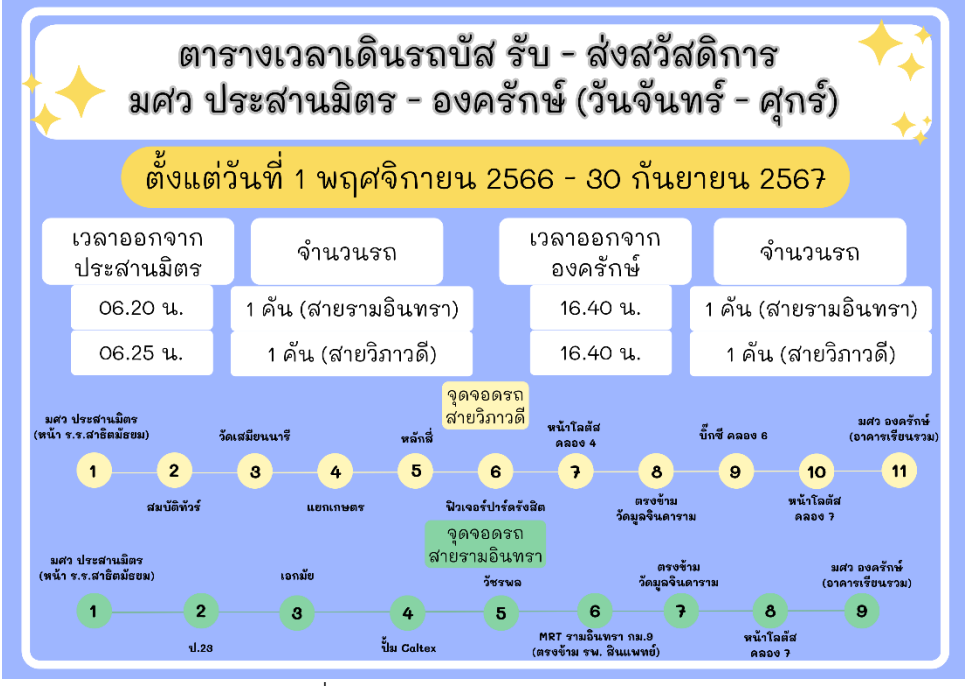

รูปที่ 2 ตารางการเดินรถบัสสวัสดิการ

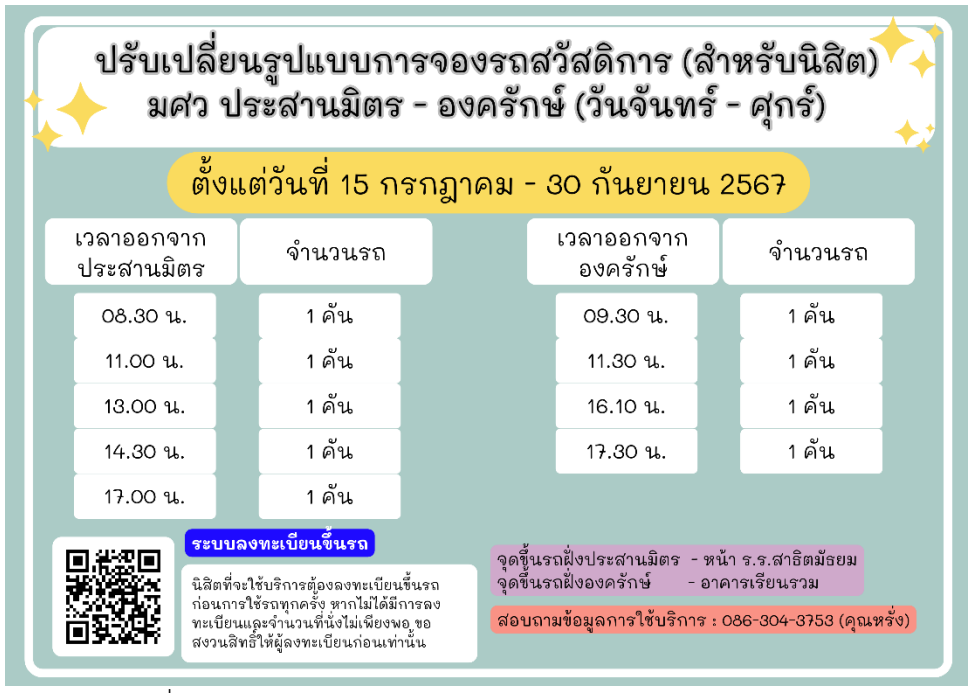

รูปที่ 3 ตารางการเดินรถตู้ในระบบจอง และ QR code การจองรถ

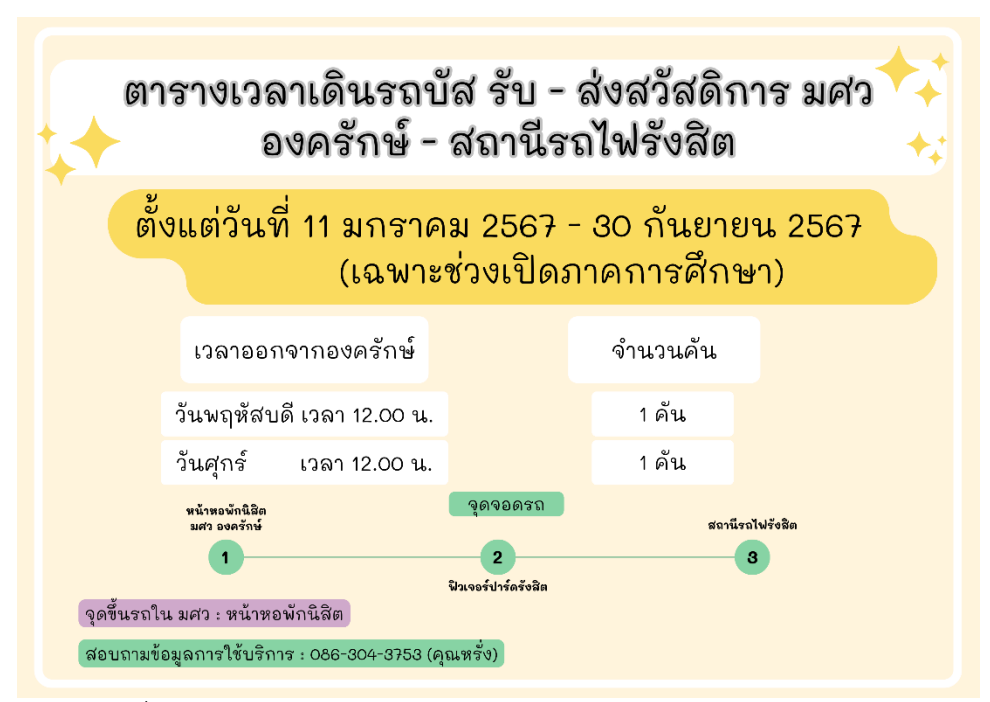

รูปที่ 4 ตารางการเดินรถบัสสวัสดิการ (มศว องครักษ์ - สถานรถไฟรังสิต)

# การสแกน QR Code ยืนยันการขึ้นรถ

1. เมื่อมีการใช้งานรถสวัสดิการ ขอให้ผู้ใช้งาน QR code ทุกครั้งที่ขึ้นรถ โดยเปิดแอป "SWU Mobile" จะพบ หน้าจอดังนี้

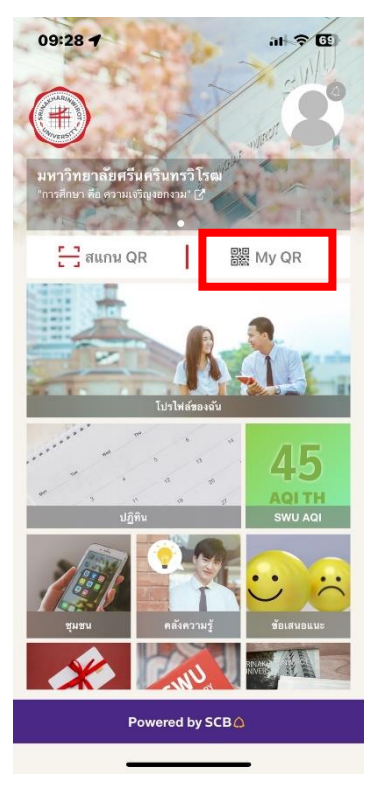

2. ให้กดที่ "My QR" ระบบจะนำไปสู่หน้าจอดังรูป

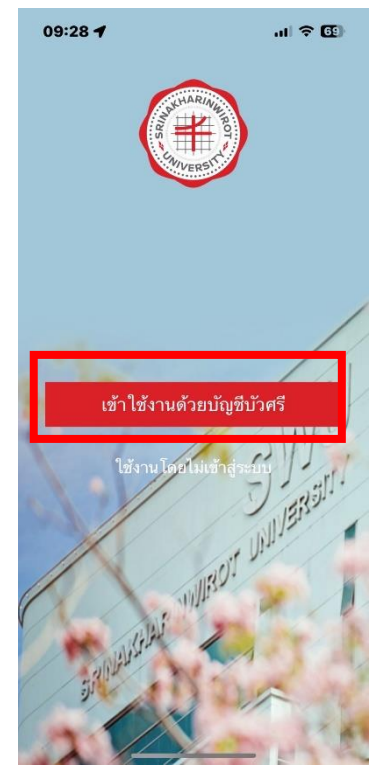

3. ให้เลือก "เข้าใช้งานด้วยบัญชีบัวศรี"ระบบจะนำไปสู่หน้าจอดังรูป

| 09:28 🕇                   |                                                                                          | .ul 🗢 🚳   |
|---------------------------|------------------------------------------------------------------------------------------|-----------|
|                           | ເข້າສູ່ຮະນນ                                                                              | ×         |
|                           |                                                                                          |           |
|                           |                                                                                          |           |
| มหา                       | วิทยาลัยศรีนครินทรวิโ<br>รสเทงหลงสเทพเสอร บทเขยสรเรา                                     | 2.07      |
| Login v                   | vith SWU Ad                                                                              | count     |
|                           | Enter your Buasri ID.                                                                    |           |
|                           |                                                                                          |           |
| 🖨 Par                     | saword                                                                                   |           |
| - D Lo                    | ogin with Buasri Acco                                                                    | unt       |
|                           | OR                                                                                       |           |
| G+ L                      | ogin with GAFE Acco                                                                      | unt       |
| € Lo                      | gin with Alumni Acco                                                                     | ount      |
| © Srinakharin<br>Si<br>Pa | wirot University. ALL RIGHTS<br>MU Website    Contact US<br>ige loaded in 0.0032 seconds | RESERVED. |

4. ให้ Login เข้าใช้งานด้วย บัวศรีไอดี เท่านั้น จากนั้น ระบบจะนำกลับมาสู่หน้าจอเริ่มต้น ให้กดที่ "My QR" อีก ครั้ง ระบบจะนำมาสู้หน้าจอ QR code ประจำตัว และให้นำ QR code นี้แสกนผ่านเครื่องอ่าน QR code ประจำ รถตู้หรือรถบัส บริเวณประตูขึ้นรถ ดังรูป

5.กรณี ไม่สามารถใช้งานแอป "SWU Mobile" ให้ทำการเซ็นชื่อที่ใบเซ็นชื่อทุกครั้ง หากสแกน QR code แล้ว ไม่ต้องเซ็นชื่อในการใช้งาน

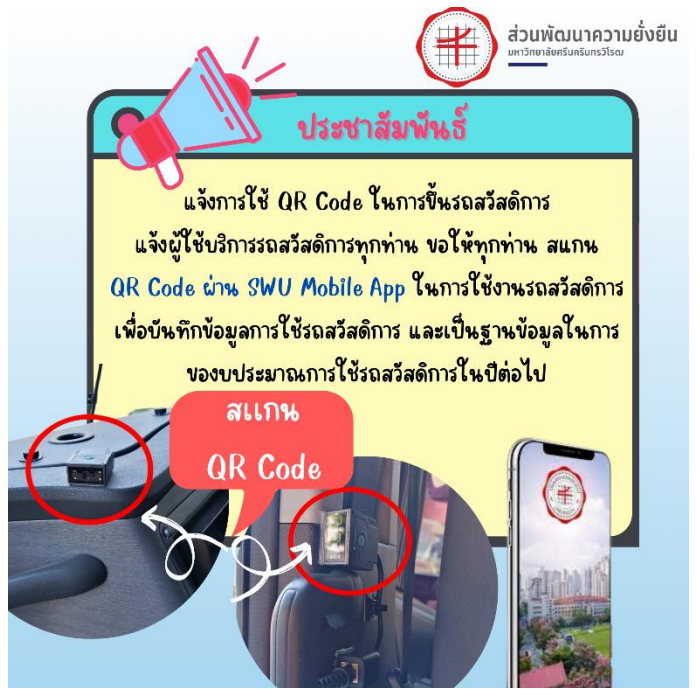

# ขั้นตอนการใช้ระบบจอง

1. เมื่อเปิดระบบจองจะพบหน้าจอดังนี้

| <ul> <li>видаровни в современни в современни в сов<br/>С в современни в современни</li></ul> | มรถรับ - ส่ง สวัสดิการ<br>ารีนครินทรวิโร้ณ์ | E WELFAR<br>SYSTEM                | E                      |         |       |  |  |  |
|----------------------------------------------------------------------------------------------------|---------------------------------------------|-----------------------------------|------------------------|---------|-------|--|--|--|
| ระบบจองที่นังรถ รับ - ส่ง ออน                                                                                                    | ไลน์                                        |                                   |                        |         | Login |  |  |  |
|                                                                                                    |                                             |                                   | ××                     |         |       |  |  |  |
| ตารางเวลาเดินรถญ์ รับ - ส่ง สรัสดีการ<br>มศว ประสานมิตร - องครักษ์ ( วันจันทร์ - ศุกร์ )                                                                                                    |                                             |                                   |                        |         |       |  |  |  |
|                                                                                                    |                                             | <b>เลือกวันที่:</b> วันก่อนหน้า 0 | 7/07/2024 🗖 วันถัดไป   |         |       |  |  |  |
|                                                                                                    |                                             | ตารางการเดินรถจาก 1               | lระสานมิตร ไป องครักษ์ |         |       |  |  |  |
| ลำดับที่                                                                                                    | วันที่                                      | เวลา                              | จำนวนที่นั่ง           | เส้นทาง | สถานะ |  |  |  |
| ยังไม่มีข้อมูลการจอง หรือ นอกวันทำการ                                                                                                    |                                             |                                   |                        |         |       |  |  |  |
| ตารางการเดินรถจาก องครักษ์ ไป ประสานมิตร                                                                                                    |                                             |                                   |                        |         |       |  |  |  |
| ลำดับที่                                                                                                    | วันที่                                      | เวลา                              | จำนวนที่นั่ง           | เส้นทาง | สถานะ |  |  |  |
|                                                                                                    |                                             | ยังไม่มีข้อมูลการจอ               | ง หรือ นอกวันทำการ     |         |       |  |  |  |

2. การใช้งานระบบจองให้เลือกวันที่จะจองและกดที่ "จองได้" ด้านขวาเพื่อจอง

| ระบบจองที่มี<br>มหาวิทยาลัย<br>ระบบจองที่มังรถ รับ - ส่ง ออ | มั่งรถรับ - ส่ง สวัสดิการ<br>มศรีนครินทรวิโรชั่ง<br>11111<br>มาลม์ | WELFAR<br>SYSTEM         | RE<br>เตู้ รับ - ส่ง สวัสด์การ<br>เคร็กษ์ ( วันจันหรั - ศกร์ ) |            | Login  |
|-------------------------------------------------------------|--------------------------------------------------------------------|--------------------------|----------------------------------------------------------------|------------|--------|
|                                                             |                                                                    | เลือกวันที่: วันก่อนหน้า | 15/07/2024 🗖 ปีนักดไป                                          |            |        |
|                                                             |                                                                    | ดารางการเดินรถจาก        | ประสานมิตร ไป องครักษ์                                         |            |        |
| ลำดับที่                                                    | วันที่                                                             | เวลา                     | จำนวนที่นั่ง                                                   | เส้นทาง    | สถานะ  |
| 1                                                           | 15 / 07 / 2024                                                     | 07:30                    | 0/10                                                           | รามอินทรา  | จองได้ |
| 2                                                           | 15 / 07 / 2024                                                     | 08:30                    | 0/10                                                           | รามอินทรา  | จองได้ |
| 3                                                           | 15 / 07 / 2024                                                     | 11:00                    | 0/10                                                           | รามอื่นทรา | จองได้ |
| 4                                                           | 15 / 07 / 2024                                                     | 13:00                    | 0/10                                                           | รามอินทรา  | จองได้ |
| 5                                                           | 15 / 07 / 2024                                                     | 14:30                    | 0/10                                                           | รามอินทรา  | จองได้ |
| 6                                                           | 15 / 07 / 2024                                                     | 16:45                    | 0/10                                                           | รามอินทรา  | จองได้ |

 ระบบจะนำทางไปสู่หน้าจอในการ log in ให้ผู้จอง ใส่บัวศรีไอดีในการจองรถ (ระบบให้ใช้งานเฉพาะผู้ที่มีบัวศรีไอ ดีเท่านั้น)

| <ul> <li>ระบบจองที่นั่งรถรับ - ส่ง</li> <li>มหาวิทยาลัยศรีนครินทรวิ</li> <li>มหาวิทยาลัยศรีนครินทรวิ</li> </ul> | LE WELFARE<br>SYSTEM    |                                                                                               |
|----------------------------------------------------------------------------------------------------|-------------------------|-----------------------------------------------------------------------------------------------|
| ระบบจองที่นังรถ รับ - ส่ง ออนไลน์                                                                               |                         |                                                                                               |
|                                                                                                    | ผู้ใช้บริการเข้าสู่ระบบ |                                                                                               |
|                                                                                                    | บัวศรีไอดี :            |                                                                                               |
|                                                                                                    | รหัสผ่าน :              |                                                                                               |
|                                                                                                    | ເข້າຮະນນ ຍາເລົກ         |                                                                                               |
|                                                                                                    |                         | ส่วนพัฒนาความยั่งยืน<br>มหาวิทยาลัยศรีบคริบทรวิโรณ<br>63 พ17 กายนังติอ.นครายก ส่วนคองครักษ์   |
| สำนักคอมพิวเดอร์<br>ฝ่ายเทคโนโลยีสารสนเทศเพื่อการศึกษา                                                          |                         | อาหาราช (1975)<br>อำเภอองครักษ์ จังหรือแครมายกาย 26120<br>เบอร์โทรศัพท์ 037-395-536 ต่อ 21013 |

4. เมื่อ Log in แล้วระบบจะมายังหน้าการจองอีกครั้ง ให้เลือกเวลาที่จะจอง จากนั้นกดบันทึก

| <b>เลือกรันที่ :</b> 15/07/2024 🗖                                                                                                    |                                   |                |                        |                |                |        |  |  |  |
|----------------------------------------------------------------------------------------------------|-----------------------------------|----------------|------------------------|----------------|----------------|--------|--|--|--|
| ตารางการจองที่นั่ง                                                                                                    |                                   |                |                        |                |                |        |  |  |  |
|                                                                                                    | เดินทางจาก ประสานมิตร ไป องครักษ์ |                |                        |                |                |        |  |  |  |
| รอบการเดินรถ                                                                                                    | เส้นหาง จำนวนที่นั่งว่าง สถานะ    |                |                        |                |                |        |  |  |  |
| 07:30                                                                                                    | รามอิ                             | รามอินทรา      |                        |                | เด็ม           |        |  |  |  |
| ○ 08:30                                                                                                    | รามอิ                             | มทรา           |                        | 4              | จองได้         |        |  |  |  |
| ○ 11:00                                                                                                    | รามอิ                             | มทรา           |                        | 4              | จองได้         |        |  |  |  |
| ○ 13:00                                                                                                    | รามอิ                             | มทรา           |                        | 4              | จองได้         |        |  |  |  |
| O 14:30                                                                                                    | รามอิ                             | มทรา           |                        | 4              | จองได้         |        |  |  |  |
| 0 16:45                                                                                                    | รามอิ                             | มทรา           |                        | 0              | เต็ม           |        |  |  |  |
| ○ 17:00                                                                                                    | รามอิ                             | มทรา           |                        | 4              | จองได้         |        |  |  |  |
|                                                                                                    |                                   |                |                        |                |                |        |  |  |  |
|                                                                                                    |                                   | เดินทางจาก     | องครักษ์ ไป ประสานมิต  | 5              |                |        |  |  |  |
| รอบการเดินรถ                                                                                                    | เส้น                              | ทาง            | ล่า                    | นวนที่นั่งว่าง | สถานะ          |        |  |  |  |
| 05:30                                                                                                    | ่ 05:30 รามอินทรา                 |                |                        | 0              | เด็ม           |        |  |  |  |
| <u>06:00</u> รามอินทรา                                                                                                    |                                   |                |                        | 0              | เด็ม           |        |  |  |  |
| ○ 09:30                                                                                                    | รามอิ                             | ามอินทรา 4     |                        | 4              | จองได้         |        |  |  |  |
| ○ 16:10                                                                                                    | 6:10 รามอินทรา                    |                |                        | 4              | จองได้         |        |  |  |  |
| O 17:30                                                                                                    |                                   | ทรา            |                        | 4              | จองได้         |        |  |  |  |
|                                                                                                    |                                   |                |                        |                |                |        |  |  |  |
|                                                                                                    |                                   | เดินทางจาก องค | รักษ์ ไป สถานีรถไฟ รัง | ลิต            |                |        |  |  |  |
| รอบการเดินรถ                                                                                                    | เส้นท                             | าง             | จำเ                    | เวนที่นั่งว่าง | สถานะ          |        |  |  |  |
|                                                                                                    |                                   | ไม่มีรอบการเดิ | นทาง หรือ วันหยุดทำการ |                |                |        |  |  |  |
|                                                                                                    |                                   |                |                        |                |                |        |  |  |  |
| บันทึก                                                                                                    |                                   |                |                        |                |                |        |  |  |  |
| รายการจองที่นั่ง                                                                                                    |                                   |                |                        |                |                |        |  |  |  |
| ลำดับที่ ประเภทรถ                                                                                                    | วันที่เดินทาง                     | เวลา           | เดินทางจาก             | เส้นทาง        | วันที่ทำรายการ | Action |  |  |  |
|                                                                                                    |                                   | ยังไม่         | มีข้อมูลการจอง         |                |                |        |  |  |  |
|                                                                                                    |                                   |                |                        |                |                |        |  |  |  |
| ส่วนพัฒนาความยั่งยืน<br>มหาวิทยาลัยส่วนทริโรล<br>ดำนักคอมพิวเดอร์<br>ฝ่ายเทคโนโลยีสารสนเทศเพื่อการศึกษา<br>มายเทคโนโลยีสารสนเทศเพื่อการศึกษา เมอร์โทรศัพท์ 037-395-596 ต่อ 21013 |                                   |                |                        |                |                |        |  |  |  |

5. ระบบจะขึ้นรอบเวลาที่จองด้านล่างสุดของวันที่จอง ซึ่งผู้ใช้งานสามารถมายกเลิกด้วยตนเองได้

| รายการจองที่นั่ง |          |               |       |                        |           |                     |        |
|------------------|----------|---------------|-------|------------------------|-----------|---------------------|--------|
| ลำดับที่         | ประเภทรถ | วันที่เดินทาง | เวลา  | เดินทางจาก             | เส้นทาง   | วันที่ทำรายการ      | Action |
| 1                | รถดู้    | 2024-07-15    | 13:00 | ประสานมิตร ไป องครักษ์ | รามอินทรา | 07-07-2024 20:18:35 | ยกเลิก |
| 2                | รถดู้    | 2024-07-15    | 09:30 | องครักษ์ ไป ประสานมิตร | รามอินทรา | 07-07-2024 20:18:35 | ยกเลิก |

ระบบกำหนดไว้ให้จองรถการเดินทางจากประสานมิตร-องครักษ์ และ จาก องครักษ์-ประสานมิตร ได้วันละ 1
 รอบ เท่านั้น ในกรณีที่จะเปลี่ยนแปลงเวลาขึ้นรถ ให้กดยกเลิกการจองแล้วจองใหม่อีกครั้ง

7. ระบบอยู่ระหว่างการพัฒนาให้มีการบันทึกข้มูลการใช้งานการขึ้นรถ ซึ่งในอนาคตหากไม่ได้สแกน QR code ยืนยันการขึ้นรถ หรือ ไม่ได้เซ็นชื่อการใช้งาน จะมีการระงับสิทธิ์การใช้งานรถสวัสดิการ ต่อไป

| เลือกเดือ   | น : กรกฎาคม        | ~             | เลือกปี <b>:</b> 202 | 4 ~                    |           |                     |                   |
|-------------|--------------------|---------------|----------------------|------------------------|-----------|---------------------|-------------------|
| รายการประวั | ภัติ การจองที่นั่ง |               |                      |                        |           |                     |                   |
| ลำดับที่    | ประเภทรถ           | วันที่เดินทาง | เวลา                 | เดินทางจาก             | เส้นทาง   | วันที่ทำรายการ      | สถานะการใช้บริการ |
| 1           | รถตู้              | 15-07-2024    | 13:00                | ประสานมิตร ไป องครักษ์ | รามอินทรา | 07-07-2024 20:18:35 | ไม่มาใช้บริการ    |
| 2           | รถดู้              | 15-07-2024    | 09:30                | องครักษ์ ไป ประสานมิตร | รามอินทรา | 07-07-2024 20:18:35 | ไม่มาใช้บริการ    |

หมายเหตุ – ระบบมีการรันข้อมูลผ่านการ Sync ข้อมูลทุก การกดจองรถ หากมีการกดจองรถในเวลาใกล้เคียงกัน อาจทำให้ระบบ จองข้อมูลลำดับเดียวกัน ซึ่งระบบจะทำการลบเองอีกครั้งในเวลาต่อไป

#### ข้อควรทราบ

 ผู้ใช้รถทุกคนจะต้องลงสแกนยืนยันการขึ้นรถหรือลงชื่อขึ้นรถทุกครั้ง เพื่อให้เป้นข้อมูลและบันทึกผลการใช้ หาก ไม่มีการลงชื่อใช้งานระบบจะมีการปิดสิทธิ์การใช้รถสวัสดิการ ต่อไป

 รถตู้ทุกคนจะต้องขึ้นบริเวณสถานีที่กำหนดเท่านั้น ไม่อนุญาตให้รถจองรับบริเวณอื่น ทั้งนี้หากมีความจำเป็น ให้ ประสานกับผู้ประสานงานที่เบอร์ 086-304-3753 (คุณหรั่ง)

- 3. กรณีนิสิตที่มีความจำเป็นต้องขึ้นรถนอกรอบที่กำหนด ให้ทำเรื่องแจ้งมายังส่วนพัฒนาความยั่งยืนก่อนอย่างน้อย
- 5 วันทำการเพื่อให้คณะกรรมการพิจารณาตามความเหมาะสม
- 4. กรณีลืมของ กรุณาติดต่อผ่านผู้ประสานงานที่เบอร์ 086-304-3753 (คุณหรั่ง)